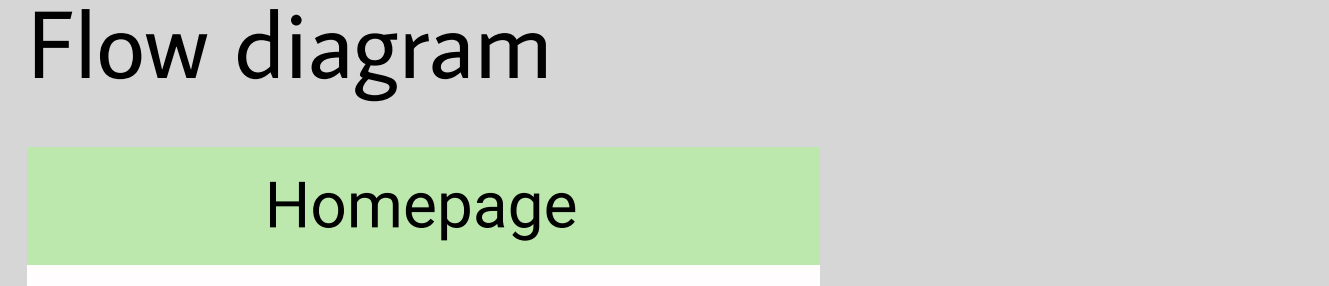

the field is highlighted with a colorful frame.

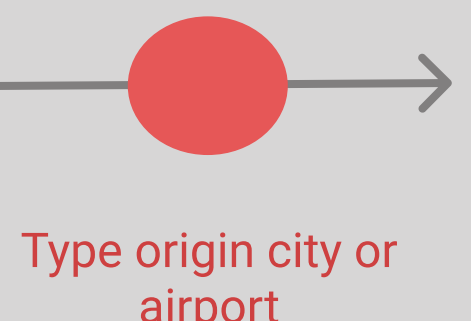

expands. Green color indicates cheapest dates.

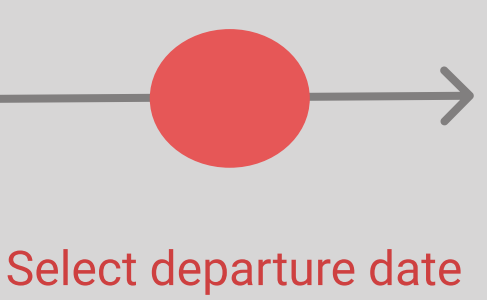

Departure date filled, curser Calendar view continues to be open. Grey shows the length of the trip in calendar view.

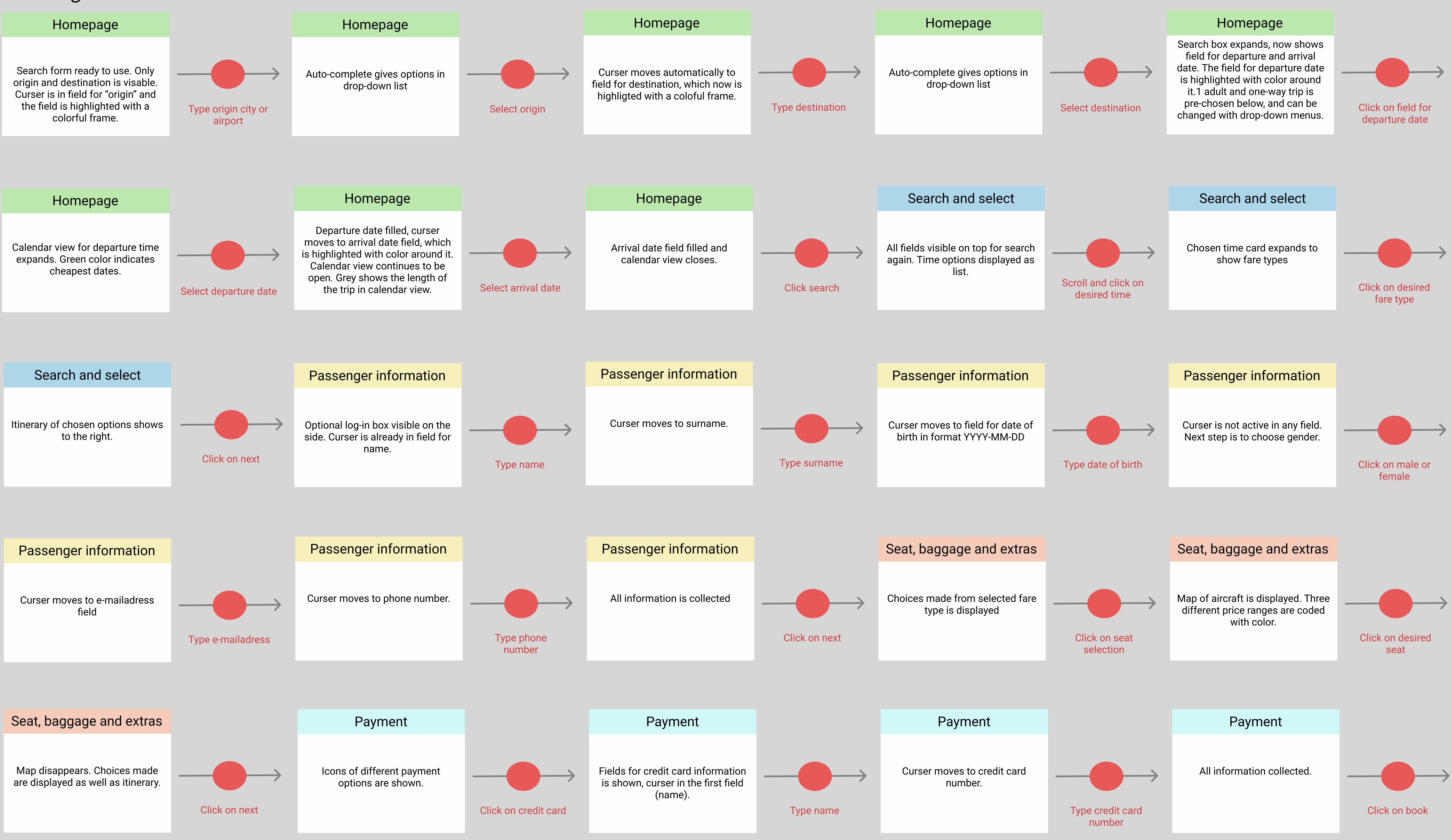

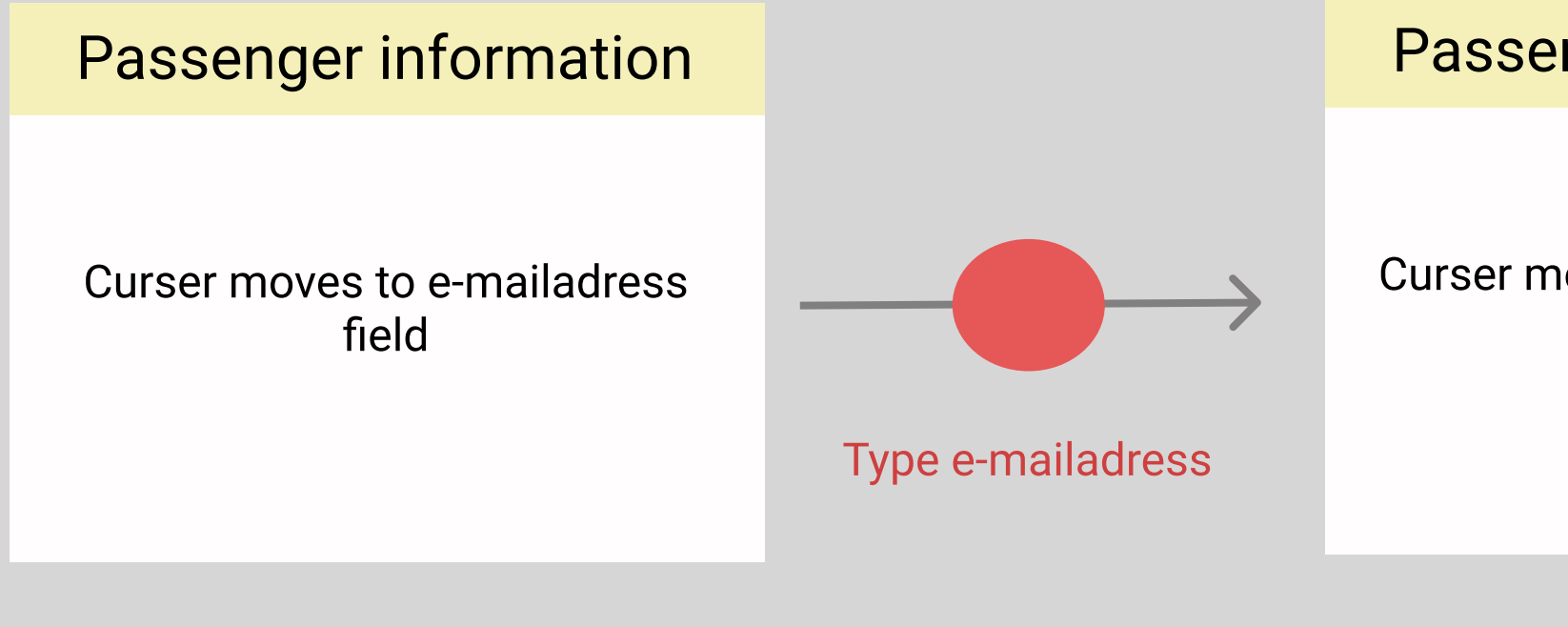

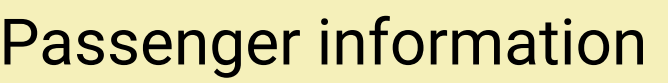

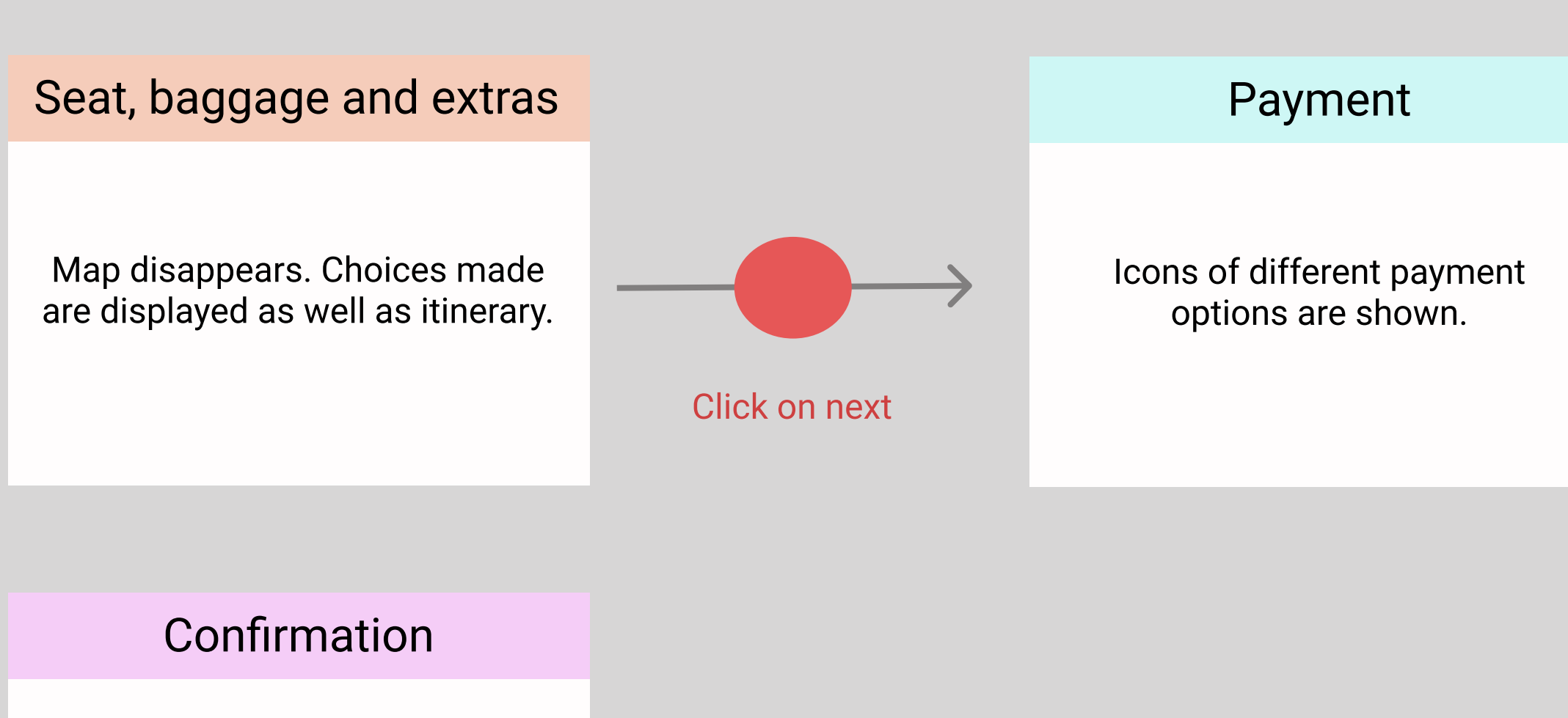

Text confirming the order has gone through is shown. Option to become member is shown with a button saying "join!".